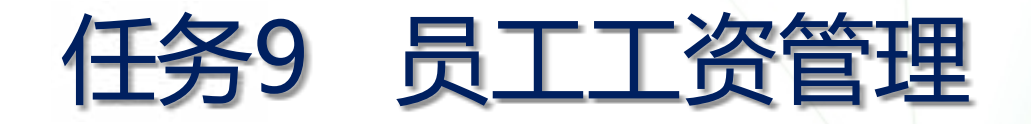

工资管理是企业管理的一项主要内容,采用规范的 工资管理方法能够调动员工工作主动性,维持企业的长久发 展。因为员工工资的结算来自多项数据,如基本工资、奖金、 考勤扣款、社会保险扣款等,应用Office Excel 2023建立 工资管理表格,既能便于数据之间的相互调用,又能应用 Excel强有力的公式和函数功能实现迅速计算,这么大大减 小了工资统计与计算人员的工作承担,提升工作效率。 下面是完毕的企业员工工资管理表格设计及统计计算后的效

果图。

# 企业员工工资统计计算完毕效果

| 1 | 三月份工资明细结算表 |         |                  |               |       |      |          |      |       |       |       |       |
|---|------------|---------|------------------|---------------|-------|------|----------|------|-------|-------|-------|-------|
| 2 | 工号         | 姓名      | 部门               | 基本工资          | 调后工资  | 薪级工资 | 五险一金缴存合计 | 考勤扣款 | 销售提成  | 应发工资  | 个人所得税 | 实发工资  |
| 3 | 4009001    | 张英      | 销售部              | 6500          | 6800  | 1000 | 1740     | 57   | 2650  | 8654  | 476   | 8178  |
| 4 | 4009002    | 王振才     | 行政部              | 6000          | 6000  | 600  | 1473     | 0    | 0     | 5127  | 58    | 5069  |
| 5 | 4009003    | 马建民     | 行政部              | 5500          | 5600  | 600  | 1384     | 47   | 0     | 4769  | 38    | 4731  |
| ; | 4009004    | 朱思华     | 人事部              | 5500          | 5500  | 600  | 1362     | 0    | 0     | 4738  | 37    | 4701  |
|   | 4009005    | 王建美     | 办公室              | 5500          | 5300  | 600  | 1318     | 177  | 0     | 4406  | 27    | 4378  |
| 3 | 4009006    | 艾晓教     | 销售部              | 5000          | 5000  | 600  | 1251     | 0    | 3890  | 8239  | 393   | 7846  |
| 1 | 4009007    | 陈关教     | 销售部              | 5800          | 5800  | 600  | 1429     | 83   | 625   | 5513  | 96    | 5417  |
| 0 | 4009008    | 刘方明     | 销售部              | 3500          | 3500  | 600  | 918      | o    | 17140 | 20322 | 3575  | 16746 |
| 1 | 4009009    | 王霞      | 财务部              | 4000          | 4100  | 600  | 1051     | 187  | 0     | 3462  | 0     | 3462  |
| 2 | 4009010    | 刘凤昌     | 研发部              | 5800          | 5800  | 800  | 1473     | 0    | 0     | 5127  | 58    | 5069  |
| 3 | 4009011    | 王磊      | 客服部              | 3500          | 4000  | 800  | 1074     | 210  | 0     | 3516  | 0     | 3516  |
| 4 | 4009012    | 刘大力     | 客服部              | 5500          | 5500  | 600  | 1362     | 0    | 0     | 4738  | 37    | 4701  |
| 5 | 4009013    | 刘国明     | 研发部              | 4000          | 4000  | 800  | 1074     | 48   | 0     | 3678  | 5     | 3673  |
| 6 | 4009014    | 孙海亭     | 财务部              | 5800          | 5800  | 600  | 1429     | 0    | 0     | 4971  | 44    | 4927  |
| 7 | 4009015    | 陈德华     | 销售部              | 5500          | 5600  | 600  | 1384     | 0    | 33660 | 38476 | 8114  | 30362 |
| - |            | ALTER S | に大使 ムロ 日<br>記法计表 | 5000<br>工资调整表 | 社会保险图 |      | ↓        | 100  | 1000  | 0022  | 500   | 0400  |

录 E 任务情境 9.1 9.2 任务分析 9.3 工资管理表格设计与计算 拓展实训 综合实践 返回自录

# 9.1 任务情境

为了充分调动员工的工作主动性, 企业领导决定调整企业的工 资发放方法, 而且伴随信息技术的发展, 企业的各项管理方法 和技术也都要与时俱进, 实现科学化和当代化, 那么企业员工 的工资管理也不例外

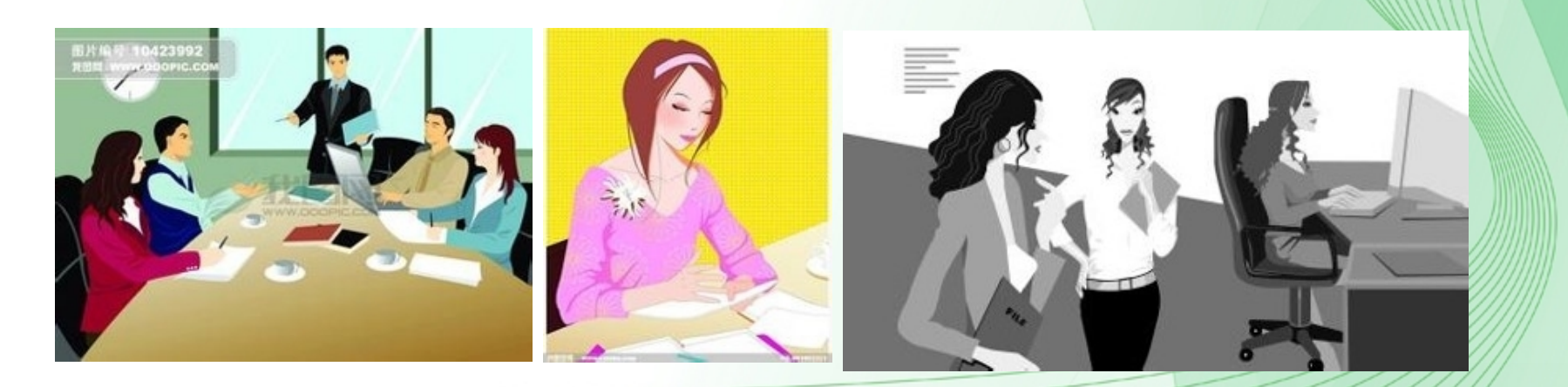

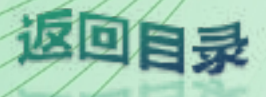

# 知识目的和能力目的

知识目的:

◆ 粘贴链接的使用

◆ 批注的新建、编辑及删除

◆ Excel公式的编辑措施

◆ 常用函数求和、求平均值、求最大值、最小值的使用措施

◆ 排名函数RANK()的使用措施

- ◆ 区别单元格的相对引用和绝对引用及各自应用场合
- ◆ 查找和引用函数, HLOOKUP()和VLOOKUP()的使用方法与区别
- ◆ 条件计数函数COUNTIF()的使用方法

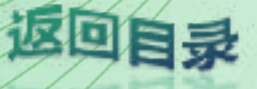

# 知识目的和能力目的

# 能力目的:

- ◆能够熟练使用常用函数求和、求平均值、求最大值、最小值, 计数等
- ◆能够熟练编辑EXCEL公式处理实际计算问题
- ◆能够熟练应用IF函数处理实际问题

◆会应用排名函数RANK()排名次

- ◆会应用HLOOKUP()和VLOOKUP()函数,迅速查找引用其他工作 表中的数据
- ◆会根据工资表制作工资条
- ◆会为工作表奇数行和偶数行设置不同的填充颜色
- ◆能够综合应用所学知识规划和设计企业工资管理表格及进行统 计与计算

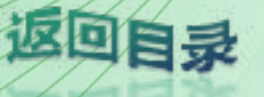

6

# 9.2 任务分析

- •经过分析,完毕员工的工资计算与统计需要进行以下工作。
- (1) 设计员工工资调整表格,计算调整工资;
- (2) 设计考勤表, 计算考勤扣款;
- (3) 由员工旳销售业绩表计算销售提成;
- (4) 设计员工的社会保险缴存表,计算员工的住房公积金、医疗保险、养老保险等扣款;
- (5) 计算员工依法交纳的个人所得税;
- •(6)由员工的基本信息导入工资表中所需的"工号、姓名、部门、基本 工资"等信息;
- (7) 统计与计算员工的月应发工资、全部扣款、实发工资。

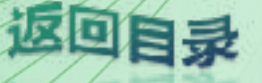

# 9.3 任务实现:工资管理表格设计与统计计算

| 9, 3, 1 | 建立员工工资管理工作簿    |
|---------|----------------|
| 9, 3, 2 | 员工工资调整表设计      |
| 9, 3, 3 | 员工社会保险缴存表设计    |
| 9, 3, 4 | 由员工考勤统计表计算考勤扣款 |
| 9, 3, 5 | 由员工销售提成表计算提成金额 |
| 9, 3, 6 | 员工工资统计结算表设计    |

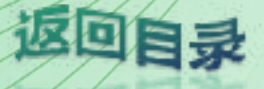

## 9.3.1 建立员工工资管理工作簿

便于操作和查看,把与工资统计有关的数据归类存储,在一 种工作簿"企业员工工资管理.xlsx"中建立"员工工资统计 表"、"工资调整表"、"考勤统计表"和"销售提成表" "社会保险缴存表"五个工作表。操作如下。 (1) 新建工作簿,保存为"企业员工工资管理.xlsx"。 (2) 插入新工作簿Sheet1并重命名为"员工工资统计表"。 (3) 插入新工作簿Sheet2并重命名为"工资调整表"。 (4) 插入新工作簿Sheet3并重命名为"社会保险缴存表"。 (5) 插入工作表Sheet4并重命名为"考勤统计表"。

(6) 插入工作表Sheet5并重命名为"销售提成表"。

#### 要想统计员工的工资,必须先对员工的工资调整情况进行统计。 下面建立工资调整表,完毕效果

| 调整日期:20 | 间批人: |     |      |      |      |      |
|---------|------|-----|------|------|------|------|
| 工号      | 姓名   | 部门  | 基本工资 | 调整数额 | 调整原因 | 调后工资 |
| 4009001 | 张英   | 销售部 | 6500 | 300  | 职位升迁 | 6800 |
| 4009002 | 王振才  | 行政部 | 6000 | 1    |      | 6000 |
| 4009003 | 马建民  | 行政部 | 5500 | 100  | 考核优秀 | 5600 |
| 4009004 | 朱思华  | 人事部 | 5500 |      |      | 5500 |
| 4009005 | 王建美  | 办公室 | 5500 | -200 | 项目失误 | 5300 |
| 4009006 | 艾晓敏  | 销售部 | 5000 |      |      | 5000 |
| 4009007 | 陈关敏  | 销售部 | 5800 |      |      | 5800 |
| 4009008 | 刘方明  | 销售部 | 3500 |      |      | 3500 |
| 4009009 | 王霞   | 财务部 | 4000 | 100  | 考核优秀 | 4100 |
| 4009010 | 刘凤昌  | 研发部 | 5800 |      |      | 5800 |
| 4009011 | 王磊   | 客服部 | 3500 | 500  | 产品选中 | 4000 |
| 4009012 | 刘大力  | 客服部 | 5500 | 8    |      | 5500 |
| 4009013 | 刘国明  | 研发部 | 4000 | 8    |      | 4000 |
| 4009014 | 孙海亭  | 财务部 | 5800 | 6    |      | 5800 |
| 4009015 | 陈德华  | 销售部 | 5500 | 100  | 考核优秀 | 5600 |
| 4009016 | 刘国强  | 销售部 | 5800 |      |      | 5800 |
| 4009017 | 牟希雅  | 销售部 | 4000 | -100 | 客户投诉 | 3900 |
| 4009018 | 彭庆华  | 销售部 | 5500 | 500  | 产品选中 | 6000 |

返回自录

10

1. 导入部分数据

因为员工工资表中的基本信息如"工号、姓名、部门、基本工资"是和员工档案信息是相同的,所以能够直接从档案信息中导入部分数据。操作环节如下。

(1)复制任务8完毕的"企业员工档案.xlsx",并打开文件,按住"Ctrl"键选中"工号、姓名、部门、基本工资"四列信息,右击弹出快捷菜单,在快捷菜单中选择【复制】命令。
(2)在新建的"企业员工工资管理"工作簿中,单击A1单元格,切换到【开始】选项卡,单击【剪贴板】选项组中的【粘贴】按钮,在弹出的下拉列表中选择【粘贴链接】选项,则导入了"工号、姓名、部门、基本工资"四列数据。

这回

11

an

#### 2. 完毕表格设计

在表格顶部插入 三行,分别输入 表格标题、制作 日期和审批人, 依次设置标题效 果,并输入相应 数据,设置表格 边框和底纹。

|      |                                        |         | -                                       |                    |           |                                       |          |
|------|----------------------------------------|---------|-----------------------------------------|--------------------|-----------|---------------------------------------|----------|
| . 16 | Å                                      | В       | C                                       | D                  | E         | F                                     | G        |
|      |                                        |         | 企业品                                     | TTÀ                | 周敷表       |                                       |          |
| 1    | 国際日期・2                                 | 015/3/1 | 20 - 20 - 20 - 20 - 20 - 20 - 20 - 20 - | A all and a second | AL SUL PA | 記録人・                                  | <u> </u> |
| 4    | 「日日日日日日日日日日日日日日日日日日日日日日日日日日日日日日日日日日日日日 | 位夕      | 48/7                                    | 其木丁次               | 调整影响和     | 调整假用                                  | 调后于资     |
| 4    | 4009001                                | 光 古     | 销售部                                     | 6500               | 300       | 即位升迁                                  | 99/11-12 |
| 5    | 4009002                                | 王振才     | 行政部                                     | 6000               | 000       | 401122 / TAL                          |          |
| 6    | 4009003                                | 马建民     | 行政部                                     | 5500               | 100       | 考核优秀                                  | 1        |
| 7    | 4009004                                | 朱思华     | 人事部                                     | 5500               |           |                                       | 1        |
| 8    | 4009005                                | 王建美     | 办公室                                     | 5500               | -200      | 项目失误                                  |          |
| 9    | 4009006                                | 艾晓敏     | 销售部                                     | 5000               |           |                                       |          |
| .0   | 4009007                                | 陈关赣     | 销售部                                     | 5800               |           | · · · · · · · · · · · · · · · · · · · |          |
| 1    | 4009008                                | 刘方明     | 销售部                                     | 3500               |           |                                       |          |
| .2   | 4009009                                | 王霞      | 财务部                                     | 4000               | 100       | 考核优秀                                  |          |
| 3    | 4009010                                | 刘凤昌     | 研发部                                     | 5800               |           |                                       |          |
| 4    | 4009011                                | 王磊      | 客服部                                     | 3500               | 500       | 产品选中                                  |          |
| 5    | 4009012                                | 刘大力     | 客服部                                     | 5500               |           |                                       |          |
| 6    | 4009013                                | 刘国明     | 研发部                                     | 4000               |           |                                       |          |
| .7   | 4009014                                | 孙海亭     | 财务部                                     | 5800               |           |                                       |          |
| 8    | 4009015                                | 陈德华     | 销售部                                     | 5500               | 100       | 考核优秀                                  |          |
| 19   | 4009016                                | 刘国强     | 销售部                                     | 5800               |           |                                       |          |
| 20   | 4009017                                | 牟希雅     | 销售部                                     | 4000               | -100      | 客户投诉                                  |          |
| 21   | 4009018                                | 彭庆华     | 销售部                                     | 5500               | 500       | 产品选中                                  |          |

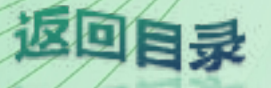

2. 完毕表格设计

函数参数的范围默以为所选单元格左边的数值区域D4:F4,但是实际 只需要求单元格D4:E4的和,所以必须修改默认的范围,用鼠标选择 单元格区域D4:E4或者在编辑栏里修改F4为E4。然后单击单击编辑栏 的 按钮或者按回车键确认输入。双击G4的填充柄,复制公式至单元 格H21,完毕向下自动填充

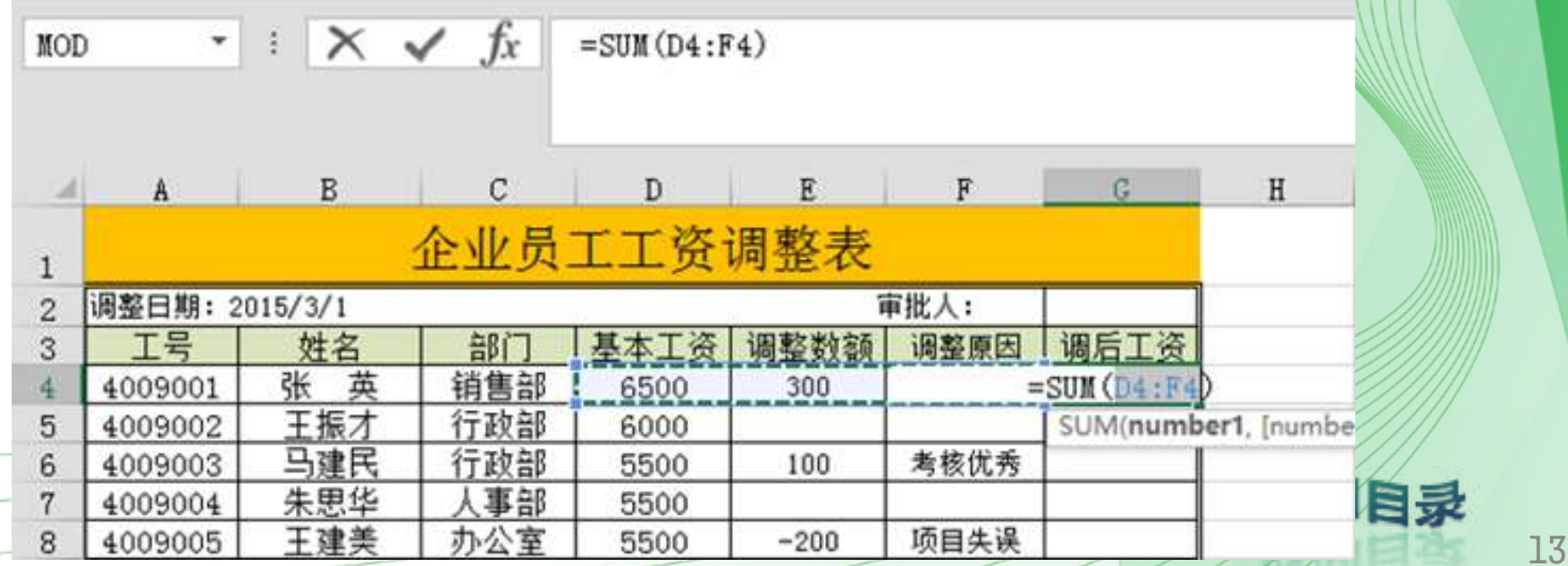

#### 3. 计算调整后工资

单击G4单元格,切换到【公式】选项卡,单击【函数库】选项 组中的【自动求和】按钮,在弹出的下拉列表的选择【Σ求和

| - 1 | 文件        | 开始      | 脑入             | 页面布局     | 公式 数据       | 軍國                                                                                                    | 视图                    |        |                |                             |                                   |
|-----|-----------|---------|----------------|----------|-------------|----------------------------------------------------------------------------------------------------|-----------------------|--------|----------------|-----------------------------|-----------------------------------|
|     | fx<br>插入曲 | な 自动求   | 和最近使用的 函数 -    | NS 22    | ▲ 文本 日期     | 10时间 查找4                                                                                                    | 2000<br>時1月 数学<br>三角函 | 和其他函数数 | 288 %<br>288 % | 定义名称 。<br>用于公式。<br>根据所选内容创建 | 影。追踪引用单元相<br>"错追踪从履单元相<br>数移去箭头。" |
|     | 100       | 2       | KIUISI D       |          |             |                                                                                                    |                       |        |                | EX834949                    |                                   |
|     |           | KE -    | H18(III(A)     | tite Ac  | 1791/34¥F   |                                                                                                    |                       |        |                |                             |                                   |
|     | G4        | ì       | 十数( <u>C</u> ) | r fr     |             |                                                                                                    |                       |        |                |                             |                                   |
|     |           |         | 武士道(M)         | JA       |             |                                                                                                    |                       |        |                |                             |                                   |
|     |           | 5       | 耐小值(II)        |          |             |                                                                                                    |                       |        |                |                             |                                   |
|     | GII       | 3       | 【他函数(F)        | 0        | D           | Ŧ                                                                                                    |                       | 8      |                | <b>T</b>                    | • U                               |
|     |           | -       |                | A 11 E   | and and the | E and the set of the set of the s |                       |        |                |                             |                                   |
|     | 1         |         |                | 企业员      | (工工)        | 调整表                                                                                                    |                       |        |                |                             |                                   |
|     | 2 1       | 警察日期:2  | 2015/3/1       |          |             | 1                                                                                                    | 副批人:                  |        |                |                             |                                   |
|     | 3         | 工号      | 姓名             | 部门       | 基本工资        | 调整数额                                                                                                    | 调整原因                  | 调后工资   |                |                             |                                   |
|     | 4         | 4009001 | 张英             | 销售部      | 6500        | 300                                                                                                    | 职位升迁                  |        |                |                             |                                   |
|     | 5         | 4009002 | 王振才            | 行政部      | 6000        |                                                                                                    |                       |        |                |                             |                                   |
|     | 6         | 4009003 | 马建民            | 行政部      | 5500        | 100                                                                                                    | 考核优秀                  |        |                |                             |                                   |
|     | 7         | 4009004 | 朱思华            | 人事部      | 5500        |                                                                                                    |                       |        |                |                             |                                   |
|     | 8         | 4009005 | 王建美            | 办公室      | 5500        | -200                                                                                                    | 项目失误                  | -      |                |                             |                                   |
|     | 0         | 4009006 | 艾晓融            | 销售部      | 5000        |                                                                                                    |                       |        |                |                             |                                   |
|     | 3         |         |                | CO 10 00 | I 5000      |                                                                                                    |                       | 1 1    |                |                             |                                   |
|     | 10        | 4009007 | 陈美敬            | 朝書部      | 3000        |                                                                                                    |                       |        |                |                             |                                   |

#### 建立社会保险缴存表效果

|         |     |     | 合坝   | 任会   | 休应领   | 钗行り  | 月细イ  | マ    |      |        |
|---------|-----|-----|------|------|-------|------|------|------|------|--------|
| 工号      | 姓名  | 部门  | 基本工资 | 薪级工资 | 住房公积金 | 医疗保险 | 大病保险 | 养老保险 | 失业保险 | 缴存合计额  |
| 4009001 | 张英  | 销售部 | 6800 | 1000 | 936   | 159  | 5    | 624  | 15.6 | 1739.6 |
| 4009002 | 王振才 | 行政部 | 6000 | 600  | 792   | 135  | 5    | 528  | 13.2 | 1473.2 |
| 4009003 | 马建民 | 行政部 | 5600 | 600  | 744   | 127  | 5    | 496  | 12.4 | 1384.4 |
| 4009004 | 朱思华 | 人事部 | 5500 | 600  | 732   | 125  | 5    | 488  | 12.2 | 1362.2 |
| 4009005 | 王建美 | 办公室 | 5300 | 600  | 708   | 121  | 5    | 472  | 11.8 | 1317.8 |
| 4009006 | 艾晓敏 | 销售部 | 5000 | 600  | 672   | 115  | 5    | 448  | 11.2 | 1251.2 |
| 4009007 | 陈关教 | 销售部 | 5800 | 600  | 768   | 131  | 5    | 512  | 12.8 | 1428.8 |
| 4009008 | 刘方明 | 销售部 | 3500 | 600  | 492   | 85   | 5    | 328  | 8.2  | 918.2  |
| 4009009 | 王霞  | 财务部 | 4100 | 600  | 564   | 97   | 5    | 376  | 9.4  | 1051.4 |
| 4009010 | 刘凤昌 | 研发部 | 5800 | 800  | 792   | 135  | 5    | 528  | 13.2 | 1473.2 |
| 4009011 | 王磊  | 客服部 | 4000 | 800  | 576   | 99   | 5    | 384  | 9.6  | 1073.6 |
| 4009012 | 刘大力 | 客服部 | 5500 | 600  | 732   | 125  | 5    | 488  | 12.2 | 1362.2 |
| 4009013 | 刘国明 | 研发部 | 4000 | 800  | 576   | 99   | 5    | 384  | 9.6  | 1073.6 |
| 4009014 | 孙海亭 | 财务部 | 5800 | 600  | 768   | 131  | 5    | 512  | 12.8 | 1428.8 |
| 4009015 | 陈德华 | 销售部 | 5600 | 600  | 744   | 127  | 5    | 496  | 12.4 | 1384.4 |
| 4009016 | 刘国强 | 销售部 | 5800 | 800  | 792   | 135  | 5    | 528  | 13.2 | 1473.2 |

### 夕 西头 人 但 风船 专 明 伽 丰

返回自录

操作环节如下:

(1) 打开素材文件"社会保险缴存表.xlsx",复制表中的 信息到"企业员工工资管理.xlsx"中的"社会保险缴存表" 工作表中

|    | A       | В     | С     | D      | E      | F     | G       | Н    | I    | J    | К     | 111               |
|----|---------|-------|-------|--------|--------|-------|---------|------|------|------|-------|-------------------|
| 1  | 工号      | 姓名    | 部门    | 基本工资   | 薪级工资   | 住房公积金 | 医疗保险    | 大病保险 | 养老保险 | 失业保险 | 缴存合计额 |                   |
| 2  | 4009001 | 张英    | 销售部   |        | 1000   |       |         |      |      |      |       | All               |
| 3  | 4009002 | 王振才   | 行政部   |        | 600    |       |         |      |      |      |       | $\langle        $ |
| 4  | 4009003 | 马建民   | 行政部   |        | 600    |       |         |      |      |      |       | 11                |
| 5  | 4009004 | 朱思华   | 人事部   |        | 600    |       |         |      |      |      |       | 1                 |
| 6  | 4009005 | 王建美   | 办公室   |        | 600    |       |         |      |      |      |       |                   |
| 7  | 4009006 | 艾晓敏   | 销售部   |        | 600    |       |         |      |      |      |       |                   |
| 8  | 4009007 | 陈关敏   | 销售部   |        | 600    |       |         |      |      |      |       |                   |
| 9  | 4009008 | 刘方明   | 销售部   |        | 600    |       |         |      |      |      |       |                   |
| 10 | 4009009 | 王霞    | 财务部   |        | 600    |       |         |      |      |      |       |                   |
| 11 | 4009010 | 刘凤昌   | 研发部   |        | 800    |       |         |      |      |      |       |                   |
| 12 | 4009011 | 王磊    | 客服部   |        | 800    |       |         |      |      |      |       |                   |
| 13 | 4009012 | 刘大力   | 客服部   |        | 600    |       |         |      |      |      |       |                   |
| 14 | 4009013 | 刘国明   | 研发部   |        | 800    |       |         |      |      |      |       |                   |
| 15 | 4009014 | 孙海亭   | 财务部   |        | 600    |       |         |      |      |      |       |                   |
| 16 | 4009015 | 陈德华   | 销售部   |        | 600    |       |         |      |      |      |       |                   |
| 17 | 4009016 | 刘国强   | 销售部   |        | 800    |       |         |      |      |      |       |                   |
| 18 | 4009017 | 牟希雅   | 销售部   |        | 600    |       |         |      |      |      |       |                   |
| 19 | 4009018 | 彭庆华   | 销售部   |        | 600    |       |         |      |      |      |       | -                 |
| 20 |         |       |       |        |        |       |         |      |      |      |       |                   |
| 21 |         |       |       |        |        |       |         |      |      |      |       |                   |
| 22 |         |       |       |        |        |       |         |      |      |      |       | /                 |
| 22 |         |       |       |        |        |       |         | -    | -    |      |       | 1                 |
|    |         | 员工工资统 | 计表 二多 | で洞整表 イ | 土会保险缴存 | 表考勤统计 | †表 │ 销售 | 提成表  | +    | :    | 4     |                   |

16

四日录

#### (2) 计算个人应该缴存的住房公积金、医疗保险、养老保 险、失业保险

| 项目    | 单位   | 个人    |
|-------|------|-------|
| 住房公积金 | 12%  | 12%   |
| 医疗保险  | 10%  | 2%+3  |
| 养老保险  | 20%  | 8%    |
| 失业保险  | 1%   | 0.2%  |
| 工伤保险  | 0.5% | 个人不缴纳 |
| 生育保险  | 0.8% | 个人不缴纳 |

表 9-1 五险一金单位和个人缴存比例参考表

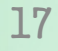

返回自录

(2) 计算个人应该缴存的住房公积金、医疗保险、养老保 险、失业保险

①单击F2单元格,在F2单元格输入公式:
"=(D2+E2)\*12%",如图9-9所示,按回车键或单击编辑栏的按钮,确认输入。

| E2 | *       | : X | $\checkmark f_x$ | = (D2+E | 2)*12%        |            |       |        |      |      |                          | 1 |
|----|---------|-----|------------------|---------|---------------|------------|-------|--------|------|------|--------------------------|---|
|    |         |     | -                |         |               |            |       |        |      |      |                          |   |
|    |         | B   | 0<br>50/7        | リード     | E 30540 T 1/2 | (注意)(四人)   | G IST | 上合/200 | 1    | J    | <u>۸</u><br>(() () () () | 4 |
| 1  | 上亏      | 姓名  | 台町」              | 基本工资    | 新级上贸          | 任房公积金      | 医疗 休险 | 大柄休险   | 乔老休应 | 失业保险 | 歌仔言计额                    |   |
| 2  | 4009001 | 张英  | 销售部              | 6800    | =             | (D2+E2) *1 | 2%    |        |      |      |                          |   |
| 3  | 4009002 | 王振才 | 行政部              | 6000    | 600           |            |       |        |      |      |                          |   |
| 4  | 4009003 | 马建民 | 行政部              | 5600    | 600           |            |       |        |      |      |                          |   |
| 5  | 4009004 | 朱思华 | 人事部              | 5500    | 600           |            |       |        |      |      |                          |   |
| 6  | 4009005 | 王建美 | 办公室              | 5300    | 600           |            |       |        |      |      |                          |   |
| 7  | 4009006 | 艾晓敏 | 销售部              | 5000    | 600           |            |       |        |      |      |                          |   |
| 8  | 4009007 | 陈关教 | 销售部              | 5800    | 600           |            |       |        |      |      |                          |   |
| 9  | 4009008 | 刘方明 | 销售部              | 3500    | 600           |            |       |        |      |      |                          |   |
| 10 | 4009009 | 王霞  | 财务部              | 4100    | 600           |            |       |        |      |      |                          |   |
| 11 | 4009010 | 刘凤昌 | 研发部              | 5800    | 800           |            |       |        |      |      |                          |   |
| 12 | 4009011 | 王磊  | 客服部              | 4000    | 800           |            |       |        |      |      |                          |   |
| 13 | 4009012 | 刘大力 | 客服部              | 5500    | 600           |            |       |        |      |      |                          | 1 |
| 14 | 4009013 | 刘国明 | 研发部              | 4000    | 800           |            |       |        |      |      |                          | - |
| 15 | 4009014 | 孙海亭 | 财务部              | 5800    | 600           |            |       |        |      |      |                          | - |
| 16 | 4009015 | 陈德华 | 销售部              | 5600    | 600           |            |       |        |      |      |                          | 1 |
| 17 | 4009016 | 刘国强 | 销售部              | 5800    | 800           |            |       |        |      |      |                          | 3 |
| 18 | 4009017 | 牟希雅 | 销售部              | 3900    | 600           |            |       |        |      |      |                          |   |
| 19 | 4009018 | 彭庆华 | 销售部              | 6000    | 600           |            |       |        |      |      |                          | 2 |
| 20 |         |     |                  |         |               |            |       |        |      |      |                          |   |

区回自录

(2) 计算个人应该缴存的住房公积金、医疗保险、养老保 险、失业保险

②双击单元格F2的填充柄,向下自动填充至单元格F19,自动计算其他员工的住房公积金数据。
③计算医疗保险,在单元G2中输入公式: "=(D2+E2)\*2%+3"。
计算员工养老保险:在单元格I2中输入公式: "=(D2+E2)\*8%"。
计算员工失业保险:在单元格J2中输入公式: "=(D2+E2)\*0.2%"。
④ 在H2中输入大病保险缴存金额"5,双击填充柄向下填充

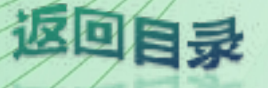

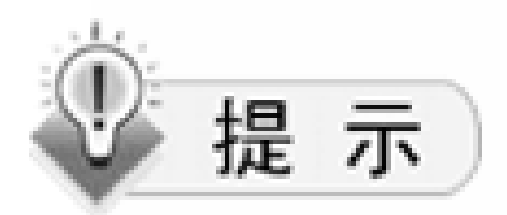

- ◆ Exce1的公式以 "=" 开头, 输入公式时必须先输入 "=", 公式与数学体现式基本相同, 由参加运算的数据和运算符构成。
- ◆ 公式中的运算符要用英文半角符号。
- ◆ 当公式引用的单元格的数据修改后,公式的计算 成果会自动更新。

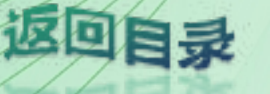

# **9.3.3 员工社会保险缴存表设计** (4) 插入表格标题。格式化表格效果如图

|         |     |     | <u>п - Х</u> | 1    | DVLL 7 | VU1 -> | л-ш-г | $\sim$ |      |        |
|---------|-----|-----|--------------|------|--------|--------|-------|--------|------|--------|
| 工号      | 姓名  | 部门  | 基本工资         | 薪级工资 | 住房公积金  | 医疗保险   | 大病保险  | 养老保险   | 失业保险 | 缴存合计额  |
| 4009001 | 张英  | 销售部 | 6800         | 1000 | 936    | 159    | 5     | 624    | 15.6 | 1739.6 |
| 4009002 | 王振才 | 行政部 | 6000         | 600  | 792    | 135    | 5     | 528    | 13.2 | 1473.2 |
| 4009003 | 马建民 | 行政部 | 5600         | 600  | 744    | 127    | 5     | 496    | 12.4 | 1384.4 |
| 4009004 | 朱思华 | 人事部 | 5500         | 600  | 732    | 125    | 5     | 488    | 12.2 | 1362.2 |
| 4009005 | 王建美 | 办公室 | 5300         | 600  | 708    | 121    | 5     | 472    | 11.8 | 1317.8 |
| 4009006 | 艾晓敏 | 销售部 | 5000         | 600  | 672    | 115    | 5     | 448    | 11.2 | 1251.2 |
| 4009007 | 陈关敏 | 销售部 | 5800         | 600  | 768    | 131    | 5     | 512    | 12.8 | 1428.8 |
| 4009008 | 刘方明 | 销售部 | 3500         | 600  | 492    | 85     | 5     | 328    | 8.2  | 918.2  |
| 4009009 | 王霞  | 财务部 | 4100         | 600  | 564    | 97     | 5     | 376    | 9.4  | 1051.4 |
| 4009010 | 刘凤昌 | 研发部 | 5800         | 800  | 792    | 135    | 5     | 528    | 13.2 | 1473.2 |
| 4009011 | 王磊  | 客服部 | 4000         | 800  | 576    | 99     | 5     | 384    | 9.6  | 1073.6 |
| 4009012 | 刘大力 | 客服部 | 5500         | 600  | 732    | 125    | 5     | 488    | 12.2 | 1362.2 |
| 4009013 | 刘国明 | 研发部 | 4000         | 800  | 576    | 99     | 5     | 384    | 9.6  | 1073.6 |
| 4009014 | 孙海亭 | 财务部 | 5800         | 600  | 768    | 131    | 5     | 512    | 12.8 | 1428.8 |
| 4009015 | 陈德华 | 销售部 | 5600         | 600  | 744    | 127    | 5     | 496    | 12.4 | 1384.4 |
| 4009016 | 刘国强 | 销售部 | 5800         | 800  | 792    | 135    | 5     | 528    | 13.2 | 1473.2 |

# 各项社会保险缴存明细表

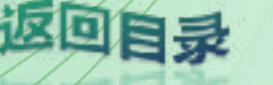

(1) 打开素材"员工月考勤表. x1sx"将"三月"工作表数据粘贴 链接到"员工考勤统计表"工作表中。

(2) 给"应扣工资"所在的单元格插入批注。

插入批注的操作环节如下:

① 单击G1单元格,切换到【审阅】选项卡,单击【批注】选项组 中的【新建批注】按钮

| X    | 🗄 🍤 -                                                                                                    | ⊘ - ∓ |                          |                 |        |      |                                                                   | 企业员工工资      | 管理.xlsx -     | Excel                         |             |   |
|------|----------------------------------------------------------------------------------------------------|-------|--------------------------|-----------------|--------|------|-------------------------------------------------------------------|-------------|---------------|-------------------------------|-------------|---|
| 文    | 4 开始                                                                                                    | 插入    | 页面布局                     | 公式              | 数据 审阅  | 视图   |                                                                   |             |               |                               |             |   |
| 字》拼写 | A 〔〔〕<br>检查 值息检索                                                                                                    |       | 笉 繁转筒<br>繁 筒转繁<br>箱 筒繁转换 | <u></u><br>副译 9 |        |      | <ul> <li>□ 显示/除藏批注</li> <li>□ 显示所有批注</li> <li>□ 显示系有批注</li> </ul> | 保护 保 工作表 工作 | A 共享<br>第 工作簿 | □ 保护并共享<br>□ 分许用户编<br> > 修订 - | 「工作簿<br>湖区城 |   |
|      | 校对                                                                                                    |       | 中文简繁转换                   | 语言              |        | 批注   |                                                                   |             | 更改            | 攵                             |             |   |
| G1   | <ul> <li>         • 安全醫告 已禁止自动更新链接   启用内容   插入批注 (Shift+F2)         添加有关此文档部分的         注释。      </li> <li>         C1 ▼ : X ✓ fx =' E:\3      <li>         E:\3         </li> </li></ul> |       |                          |                 |        |      |                                                                   |             |               |                               |             |   |
| A    | A                                                                                                    | В     | С                        | D               | E      | F    | G                                                                 | H           | I             | J                             | K           |   |
| 1    | 工号                                                                                                    | 姓名    | 部门                       | 基本工资            | 事假 (天) | 病假天) | 应扣工资                                                              |             |               |                               |             |   |
| 2    | 4009001                                                                                                    | 张英    | 行政部                      | 6800            | 0      | 1    |                                                                   |             |               |                               |             | - |
| 3    | 4009002                                                                                                    | 王振才   | 销售部                      | 6000            | 0      | 0    |                                                                   |             |               |                               |             |   |
| 4    | 4009003                                                                                                    | 马建民   | 人事部                      | 5600            | 0      | 1    |                                                                   |             |               |                               |             |   |
| 5    | 4009004                                                                                                    | 王霞    | 销售部                      | 4000            | 0      | 0    |                                                                   |             |               |                               |             |   |
| 6    | 4009005                                                                                                    | 王建美   | 研发部                      | 5300            | 1      | 0    |                                                                   |             |               |                               |             |   |

区回目录

② 在弹出的文本框中输入"事假扣除当日工资,病假扣除当日工资的25%。"输入完毕后单击工作表中的任意一种单元格,即可退出批注的编辑状态

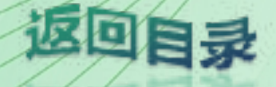

(3) 计算应扣工资。

将单元格区域G2:G19的数据格式设置为小数位数是2位的货币类型。 单击G2单元格,在G2单元格或编辑栏中输入公式: "=(D2/30)\*E2+(D2/30)\* 25%\*F2"。

| MOD $\checkmark$ : $\checkmark \checkmark f_x$ = (D2/30)*E2+(D2/30)* 25%*F2 |                 |  |  |  |  |  |  |  |  |  |  |
|-----------------------------------------------------------------------------|-----------------|--|--|--|--|--|--|--|--|--|--|
| A B C D E F                                                                 | G H             |  |  |  |  |  |  |  |  |  |  |
| 1 工号 姓名 部门 基本工资 事假(天) 病假天) 应扣                                               | 口工资             |  |  |  |  |  |  |  |  |  |  |
| 2 4009001 张英 行政部 6800 0 =(D2/30)*E2+(                                       | (D2/30)* 25%*F2 |  |  |  |  |  |  |  |  |  |  |
| 3 4009002 王振才 销售部 6000 0 0                                                  |                 |  |  |  |  |  |  |  |  |  |  |
| 4 4009003 马建民 人事部 5600 0 1                                                  |                 |  |  |  |  |  |  |  |  |  |  |
| 5 4009004 王 霞 销售部 4000 0 0                                                  |                 |  |  |  |  |  |  |  |  |  |  |
| 6 4009005 王建美 研发部 5300 1 0                                                  |                 |  |  |  |  |  |  |  |  |  |  |

返回目录

(4) 添加表格标题,格式化表格,效果如图

| 3月份考勤统计表 |     |     |      |       |      |          |  |  |  |  |
|----------|-----|-----|------|-------|------|----------|--|--|--|--|
| 工号       | 姓名  | 部门  | 基本工资 | 事假(天) | 病假天) | 应扣工资 】   |  |  |  |  |
| 4009001  | 张英  | 行政部 | 6800 | 0     | 1    | ¥ 56.67  |  |  |  |  |
| 4009002  | 王振才 | 销售部 | 6000 | 0     | 0    | ¥0.00    |  |  |  |  |
| 4009003  | 马建民 | 人事部 | 5600 | 0     | 1    | ¥ 46. 67 |  |  |  |  |
| 4009004  | 王霞  | 销售部 | 4000 | 0     | 0    | ¥0.00    |  |  |  |  |
| 4009005  | 王建美 | 研发部 | 5300 | 1     | 0    | ¥176.67  |  |  |  |  |
| 4009006  | 王磊  | 销售部 | 3500 | 0     | 0    | ¥0.00    |  |  |  |  |
| 4009007  | 艾晓敏 | 行政部 | 5000 | 0     | 2    | ¥83.33   |  |  |  |  |
| 4009008  | 刘方明 | 销售部 | 3500 | 0     | 0    | ¥0.00    |  |  |  |  |
| 4009009  | 刘大力 | 办公室 | 5600 | 1     | 0    | ¥186.67  |  |  |  |  |
| 4009010  | 刘国强 | 人事部 | 5800 | 0     | 0    | ¥0.00    |  |  |  |  |
| 4009011  | 刘凤昌 | 研发部 | 6300 | 1     | 0    | ¥210.00  |  |  |  |  |

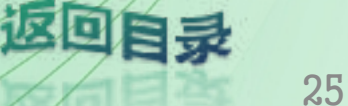

# 9.3.5 由员工销售提成表计算提成金额

完毕效果

| E3  |         | $\times \checkmark f_x$ | =C3*D3      |              |           |    |  |
|-----|---------|-------------------------|-------------|--------------|-----------|----|--|
| -34 | A       | В                       | с           | D            | E         |    |  |
| 1   |         | 销售音                     | 下页工3月销售     | 提成统计表        |           |    |  |
| 2   | 工号      | 员工姓名                    | 销售额         | 提成比例         | 提成金额      |    |  |
| 3   | 4009001 | 张英                      | 26500       | 10.00%       | 2650      |    |  |
| 4   | 4009006 | 艾晓敏                     | 38900       | 10.00%       | 3890      |    |  |
| 5   | 4009007 | 陈关敏                     | 12500       | 5.00%        | 625       |    |  |
| 6   | 4009008 | 刘方明                     | 85700       | 20.00%       | 17140     |    |  |
| 7   | 4009015 | 陈德华                     | 112200      | 30.00%       | 33660     |    |  |
| 8   | 4009016 | 刘国强                     | 40000       | 10.00%       | 4000      |    |  |
| 9   | 4009017 | 牟希雅                     | 50000       | 20.00%       | 10000     |    |  |
| 10  |         |                         |             |              |           | E. |  |
| 11  | 销售额分段   | 19999以下                 | 20000~49999 | 50000~999999 | 100000以上  |    |  |
| 12  | 参照销售额   | ¥Ο                      | ¥ 20,000    | ¥ 50,000     | ¥ 100,000 |    |  |
| 13  | 提成比例    | 5%                      | 10%         | 20%          | 30%       |    |  |
| 14  |         |                         |             |              |           |    |  |

目录

以上内容仅为本文档的试下载部分,为可阅读页数的一半内容。如要下载或阅读全文,请访问: <u>https://d.book118.com/858100137025006141</u>